## GUIA RÁPIDO

## LIVOLTEK

APP

#### CONFIGURAR O INVERSOR DA 1ª E 2ª GERAÇÃO

# SUMÁRIO1° PASSO: ACESSAR O INVERSOR LOCALMENTE32° PASSO: CONFIGURAR WI-FI53° PASSO: CONFIGURAÇÕES BÁSICAS74° PASSO: CONFIGURAÇÕES AVANÇADAS9

#### 1° PASSO: ACESSAR O INVERSOR LOCALMENTE

Para configurar o inversor pela primeira vez, o equipamento deve ser acessado localmente através do Bluetooth. Certifique-se que o Bluetooth do seu celular esteja ativo.

1- Clique no botão de "Acesso Local"

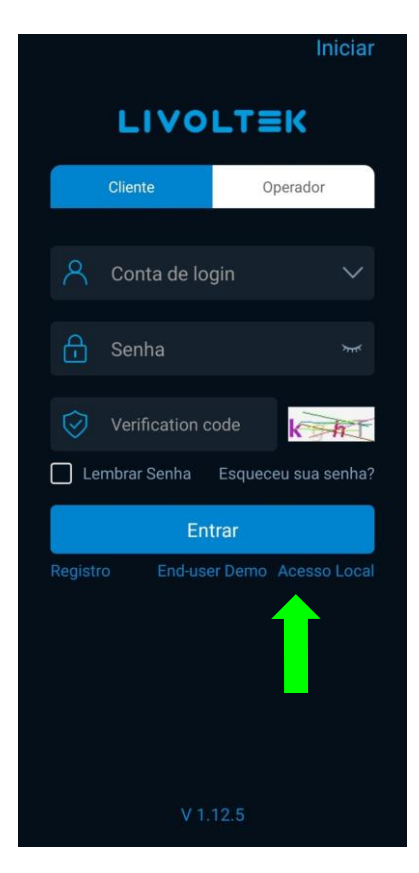

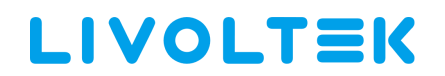

2- Siga as instruções até chegar ao menu de configurações.

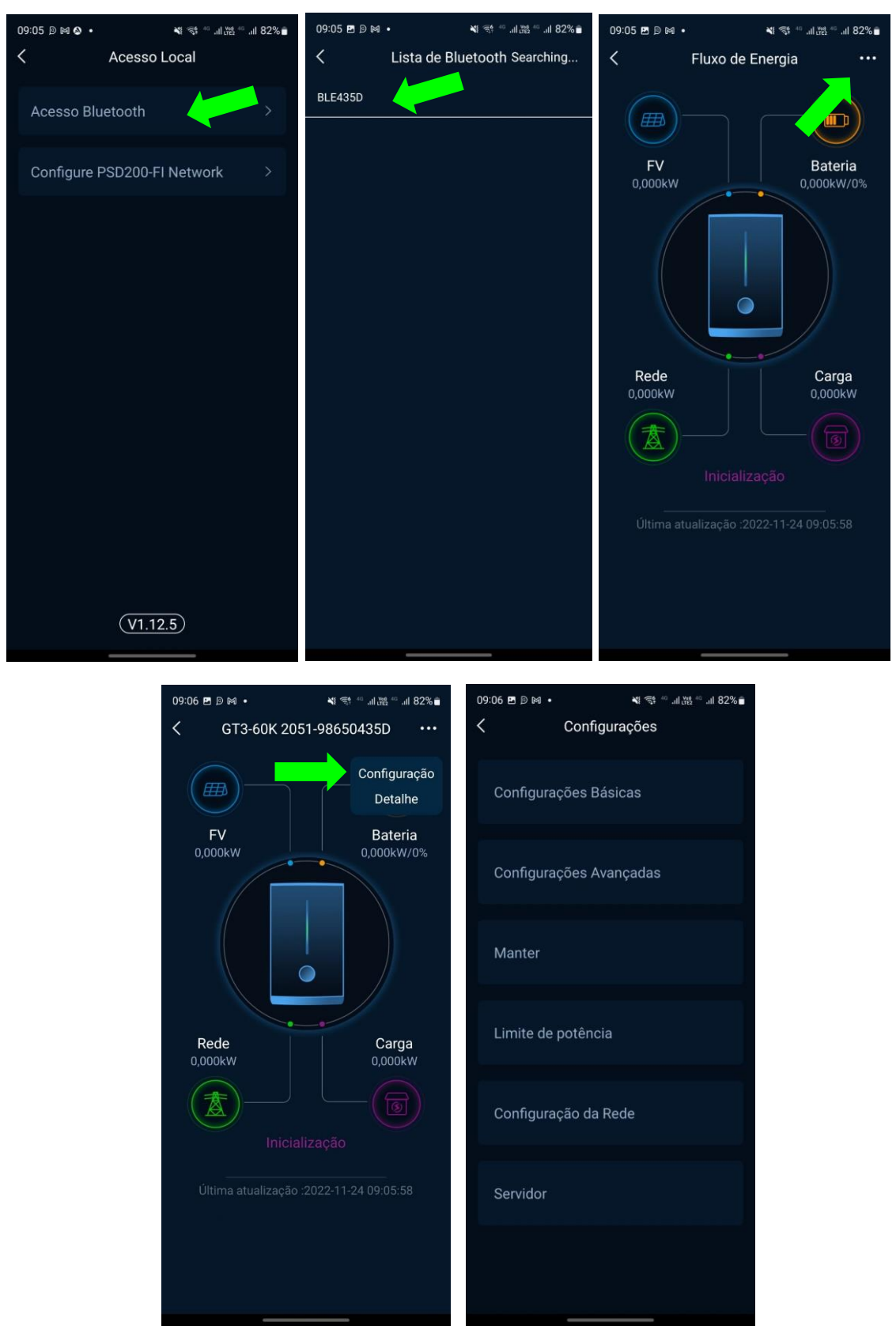

Livoltek Brasil BR 116 Rd. Km 16, 7698 | Pedras | CEP: 61760-000 | Eusébio-CE – Brasil Fone: +55 11 93338-1338 – E-mail: <u>suportebr@livoltek.com</u>

#### 2° PASSO: CONFIGURAR WI-FI

Para que o inversor envie e receba os dados em tempo real, a rede wi-fi deve ser conectada.

- 1- Entre no menu de "Configuração da Rede"
- 2- Insira o nome da rede e a senha
  - a. O nome e senha da rede Wi-fi não pode conter caracteres especiais (@, . , \_
  - ,!) e nem espaço.

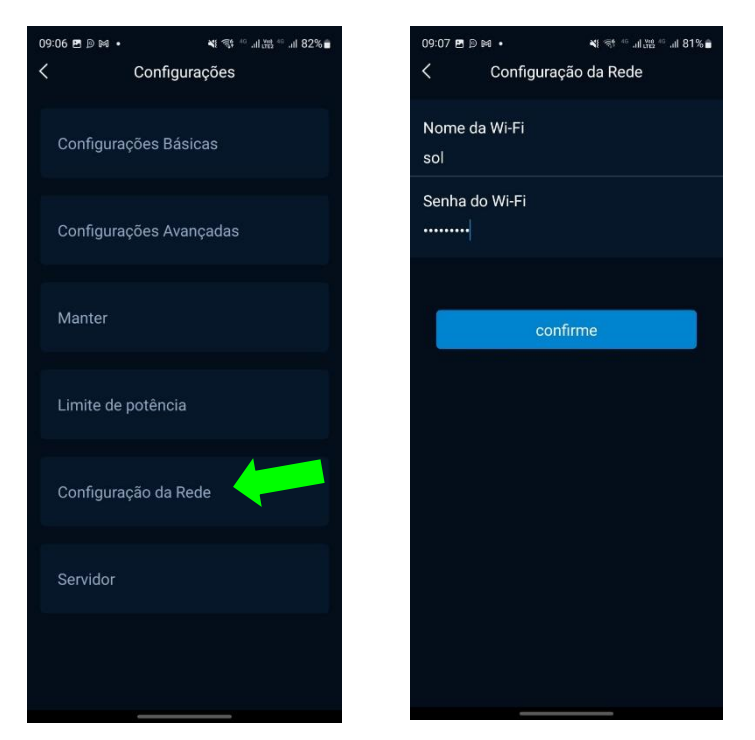

3- Voltar ao menu principal e ver o status da conexão.

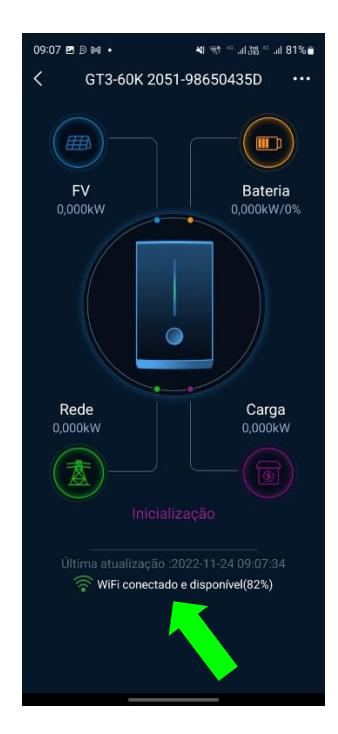

#### 3° PASSO: CONFIGURAÇÕES BÁSICAS

No menu de configurações básicas é possível configurar data e hora do inversor, desligar e ligar a geração e verificar modelo e versão de firmware.

| 09:06 ฿ ฿ ฅ ∙ • • • • • • • | ° .⊪ 2% i .⊪82% ∎ | Configurações Básica                     |
|-----------------------------|-------------------|------------------------------------------|
| < Configurações             |                   | Nome do dispositivo                      |
| Configurações Básica        |                   | GT1-5K-D 2106-01240203D                  |
|                             |                   | Versão do firmware                       |
|                             |                   | Versão MasterDSP                         |
| Configurações Avançadas     |                   | V3.0.0                                   |
|                             |                   | Versão SlaveDSP                          |
| Manter                      |                   | V3.0.0                                   |
|                             |                   | Energia OFF                              |
|                             |                   | Data-hora                                |
| Limite de potência          |                   | 2022-01-14 21:32:00                      |
| Configuração da Rede        |                   | Sincronizar com Telefone Sincroniz<br>ar |
| Servidor                    |                   |                                          |
|                             |                   |                                          |
|                             |                   |                                          |

1- Desligar e ligar a geração de energia

| Configurações Básica               |  |  |
|------------------------------------|--|--|
| Nome do dispositivo                |  |  |
| GT1-5K-D 2106-01240203D            |  |  |
| Versão do firmware                 |  |  |
| Versão MasterDSP                   |  |  |
| V3.0.0                             |  |  |
| Versão SlaveDSP                    |  |  |
| V3.0.0                             |  |  |
| Energia OFF                        |  |  |
| Data-hora                          |  |  |
| 2022-01-14 21:32:00                |  |  |
| Sincronizar com Telefone Sincroniz |  |  |
|                                    |  |  |
|                                    |  |  |
|                                    |  |  |
|                                    |  |  |
|                                    |  |  |
|                                    |  |  |
|                                    |  |  |

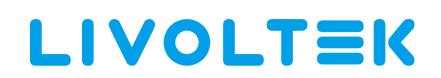

2- Sincronizar data e hora do inversor.

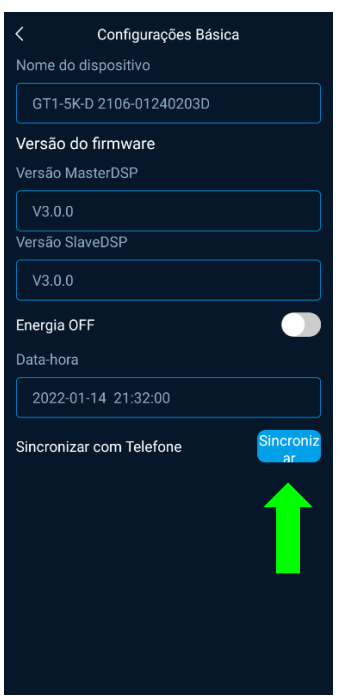

#### 4° PASSO: CONFIGURAÇÕES AVANÇADAS

Nas configurações avançadas é possível parametrizar o inversor para o melhor funcionamento.

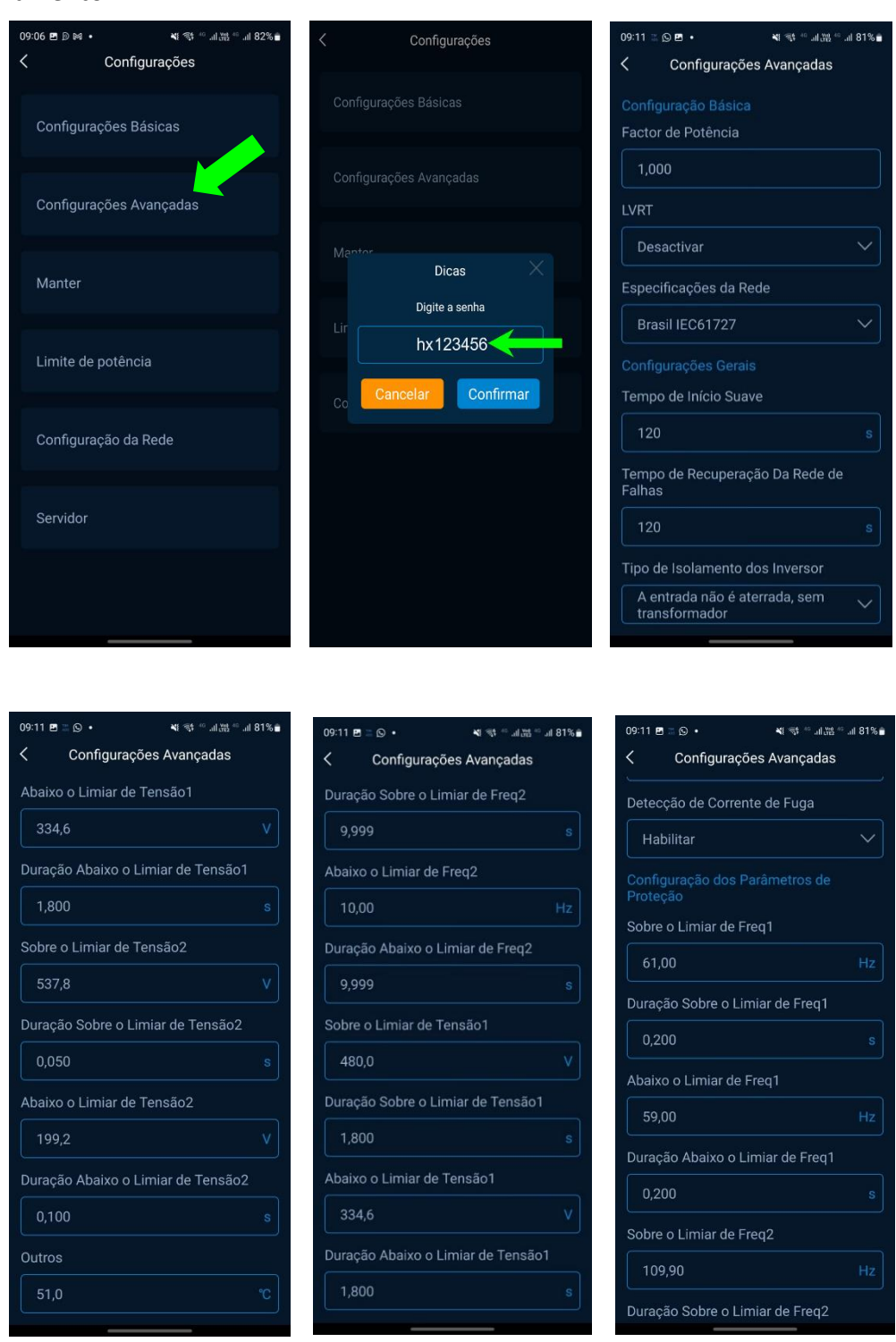

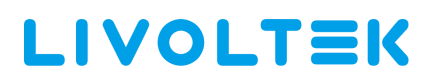

| 09:11 🖻 🗄 🖸 🔹 📢 🍏             | ail 38 ** ail 81% 💼 |
|-------------------------------|---------------------|
| Configurações Avança          | das                 |
| Matching Resistance Switch    |                     |
| Desconectar                   |                     |
|                               |                     |
| Queda da Potência Activo      |                     |
| 100                           |                     |
| Queda da Potência Reactiva    |                     |
|                               |                     |
|                               |                     |
| Detecção de Ilhas             |                     |
| Habilitar                     |                     |
| Detecção de String do FV      |                     |
| Desactivar                    |                     |
| Detecção de Resistência à Iso | lamento             |
| Habilitar                     |                     |
| D -                           |                     |

OBS.: Atentar para o campo "Especificações da Rede".

- 1- Para inversores de 3kW a 10kW utilizar: "Brasil ABNT NBR16149 2013".
- 2- Para inversores acima de 10kW utilizar: "Brasil IEC61727".